# Guida per l'accesso all'account G Suite/ Google Workspace per tutti i docenti dell'IC. Dalla Chiesa

## 1) Attribuzione dell'account

Tutti i docenti in servizio sono già registrati con un proprio account sulla piattaforma Workspace. Il nome utente è costruito per tutti sul modello <u>nomeintero.cognomeintero@icsdallachiesa.edu.it</u>. Esempio: <u>mariaantoniettacarolina.danticorsini@icsdallachiesa.edu.it</u>

La password, unica per tutti al primo accesso e da modificare subito per evidenti esigenze di sicurezza è: **cambiami!** 

# 2) Accesso all'account Google Workspace

### Caso A : docenti che già hanno un account gmail

In questo caso, utilizzando il browser Google Chrome, appena si apre la pagina web appare in alto a destra il simbolo del proprio account personale:

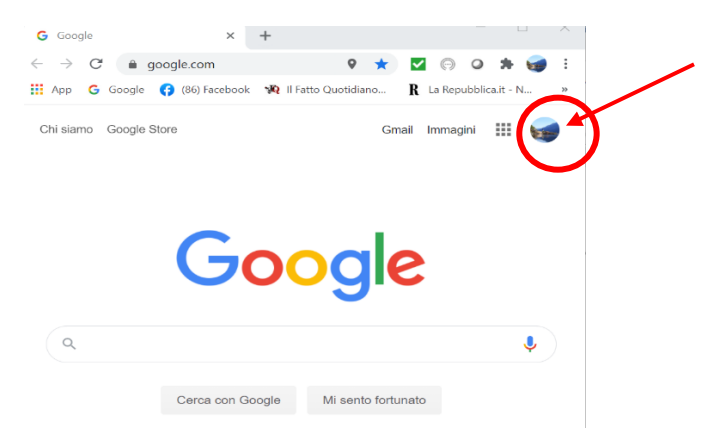

Cliccandoci sopra si apre un menu a tendina nel quale si dovrà selezionare la voce:

2+ Aggiungi un altro account

A questo punto basterà digitare il nome utente e, nella seconda schermata (dopo aver cliccato su **avanti**) la password.

Si aprirà una nuova pagina del browser, in tutto uguale a quella che conoscete, ma sarà cambiato il simbolo che la caratterizza, poiché sarete entrati con un altro account:

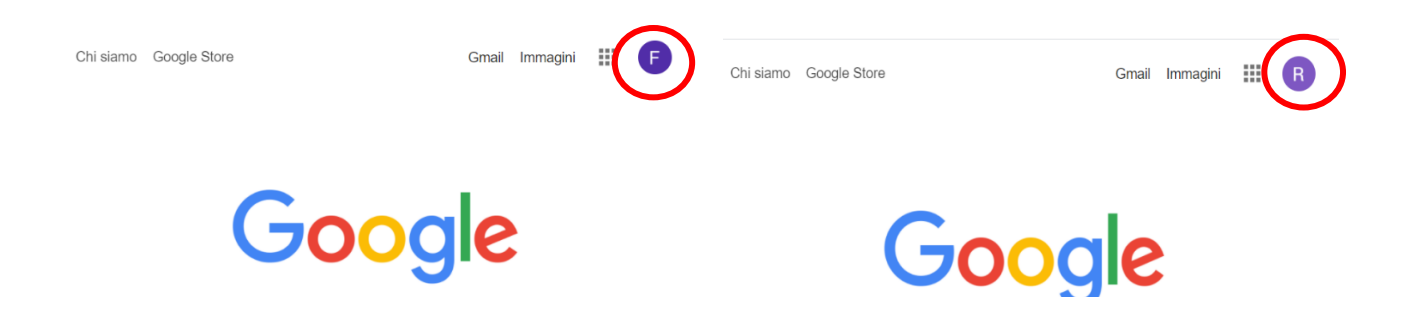

Il menu di scelta delle applicazioni è sempre all'interno dell'icona dei 9 puntini.

Il cambio dell'account avviene sempre scegliendolo dal menu che si apre cliccando sul simbolo.

#### Caso B : docenti che non hanno un account gmail

Scegliere come browser Google Chrome. Nella schermata iniziale appare in alto a destra l'opzione: ACCEDI

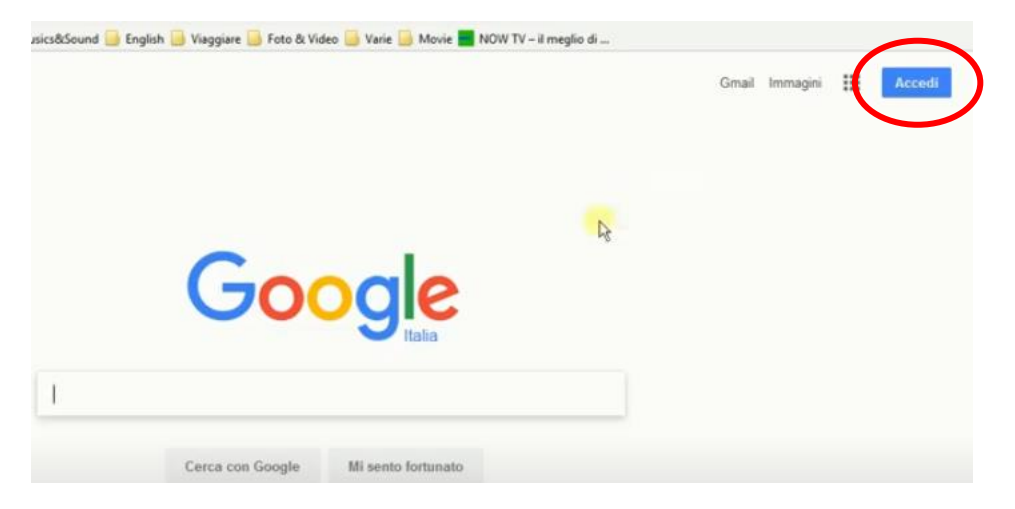

Cliccando su ACCEDI si apre la seguente schermata:

| Google                                                                                                    |
|----------------------------------------------------------------------------------------------------|
| Accedi                                                                                                    |
| Utilizza il tuo Account Google                                                                                   |
| r Indexizio emaiti o numero di telefono                                                                          |
|                                                                                                    |
| Non ricordi l'indirizzo email?                                                                                   |
| Non si tratta del tuo computer? Utilizza la modalità ospite<br>per accedere privatamente. Ulteriori informazioni |
|                                                                                                    |
| Crea un account Avanti                                                                                           |
| $\smile$                                                                                                    |

nella quale dovrete digitare il nome utente e quindi, nella schermata seguente (dopo aver cliccato su AVANTI) la vostra password.

A questo punto, conclusa la procedura, si aprirà una schermata identica alla pagina iniziale, però il simbolo in alto a destra vi farà capire che siete all'interno del vostro nuovo account.

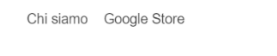

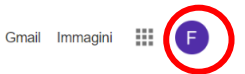

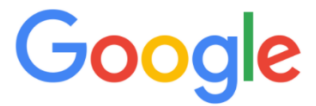

Tutte le funzionalità di Google saranno sempre a disposizione utilizzando il menu con i 9 puntini. La casella di posta elettronica di Gmail sarà quella del dominio @icsdallachiesa.edu.it

#### Utilizzazione dell'account

La piattaforma offre tutte le funzionalità di un account google, ma in un ambiente circoscritto e più protetto. Tutte le applicazioni sono liberamente utilizzabili. Segnalo in modo specifico solo:

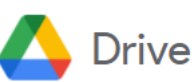

In Drive troverete già predisposta, nella sezione "condivisi con me" la cartella "Didattica", organizzata per ordini di scuola, alla quale i docenti possono accedere per condividere con i colleghi materiali e documenti in una prima fase sperimentale.

| $\bigcirc$ | Priorità         |          |           |
|------------|------------------|----------|-----------|
| ۵          | Il mio Drive     |          |           |
| ii         | Drive condivisi  |          |           |
| <u> </u>   | Condivisi con me |          |           |
| -          |                  | <b>±</b> | Didattica |

In seguito verranno create altre cartelle di condivisione, nelle quali saranno archiviati i documenti ufficiali prodotti nel corso dell'anno e saranno precisate le modalità e le autorizzazione per l'accesso e il caricamento dei materiali.

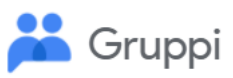

L'applicazione mette in contatto i docenti appartenenti ad un insieme significativo (ordine di scuola, plesso, dipartimento, commissione, ecc). I gruppi sono ancora in fase di organizzazione definitiva. Per il momento costituiscono sostanzialmente una mailing list interna all'Istituto che permette di contattare velocemente almeno tutti i docenti appartenenti al proprio ordine.